# "晋尚学"校园卡线上自助查询方法

------让家长实时了解孩子校园帐户消费、充值和余额等信息

# 第一步:关注"晋尚学"公众号。

#### 1.通过微信公众号搜索"晋尚学":

①、进入微信点通讯录,打开公众号搜索"晋尚学";

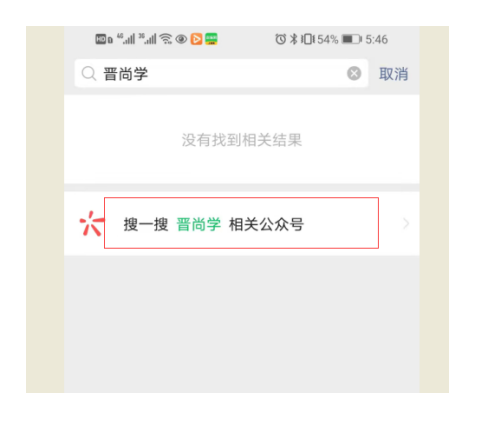

# ②、点击"搜一搜晋尚学相关公众号";

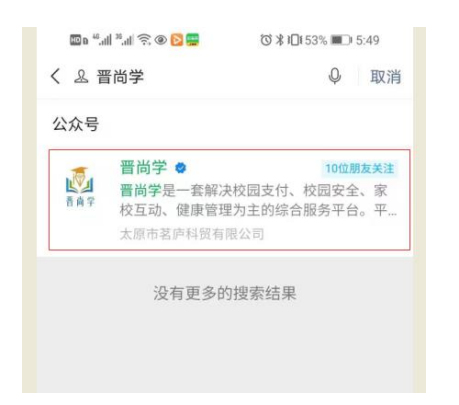

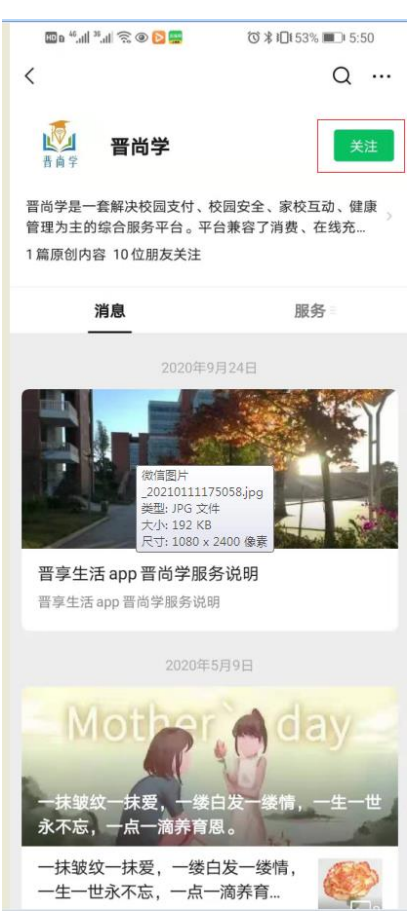

## ③.点击搜索出来的"晋尚学"后,点关注; \_\_\_\_\_\_

# 2.通过扫描二维码来关注"晋尚学":

①、打开微信,点右上角的"⊕";

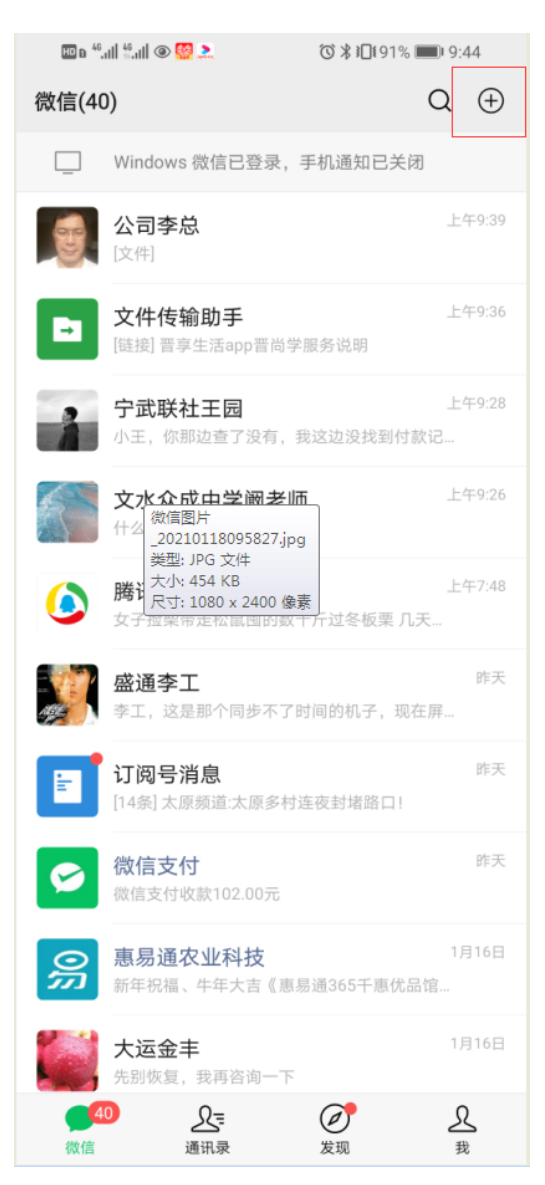

## ②、打开"扫一扫";

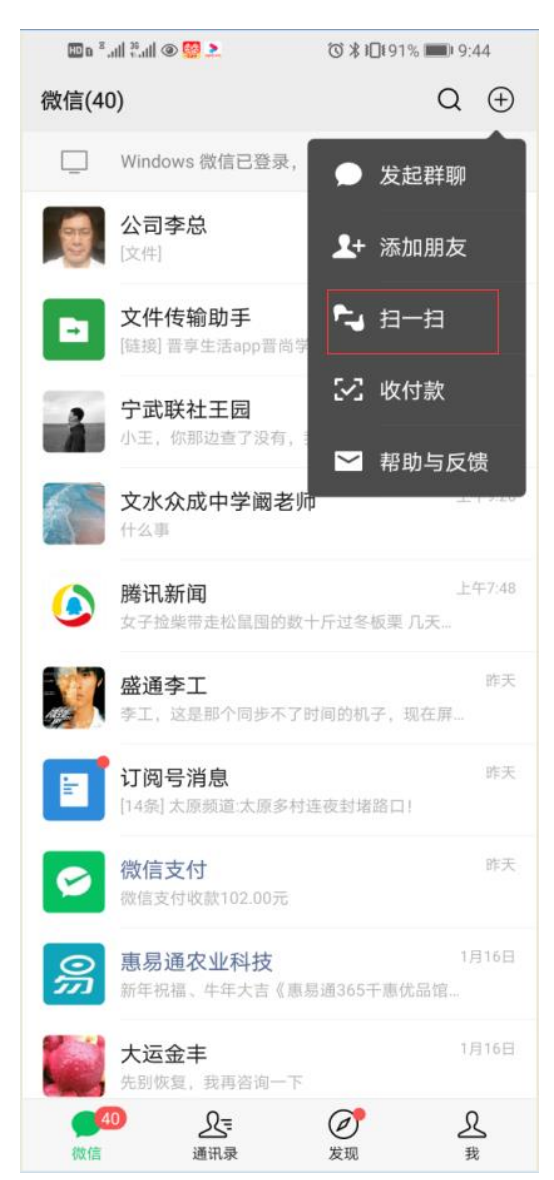

### ③.扫描下方二维码;

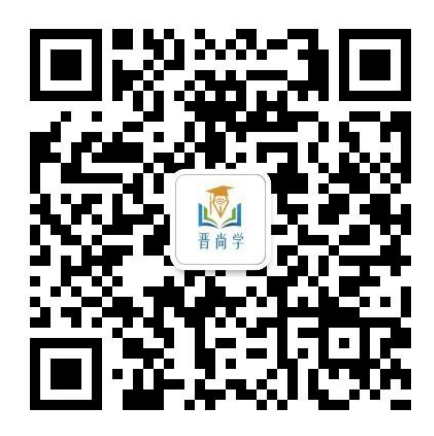

## ④.点"关注";

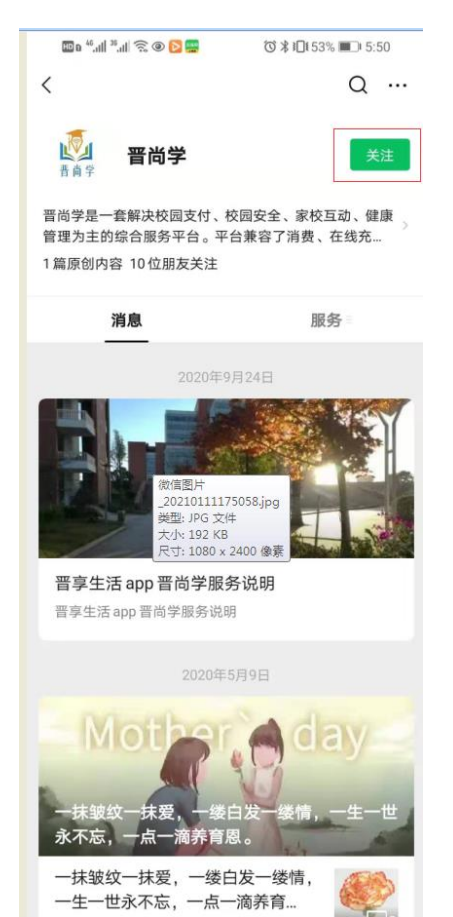

# 第二步:如何注册。

### 1.进入晋尚学公众号,点击"登录"菜单;

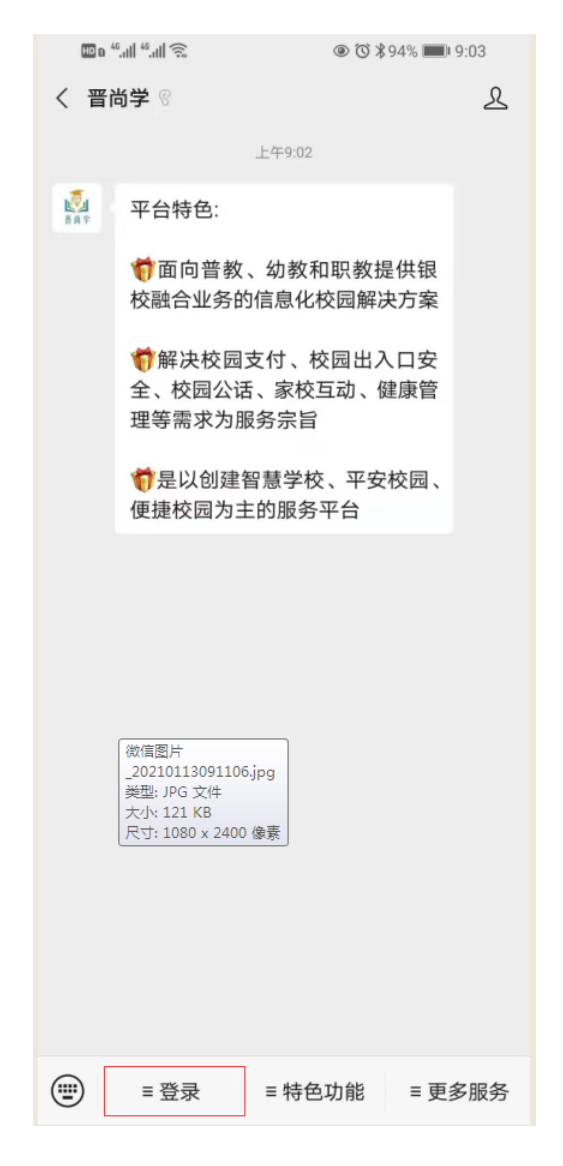

### 2.点击"开通服务"菜单;

| HD  | <u>چَ</u> اللهِ <sup>46</sup> الله <sup>46</sup> a | <ul><li>© (3) ¥</li></ul>                | 94% 🔳 9:03 |
|-----|----------------------------------------------------|------------------------------------------|------------|
| < 署 | 晋尚学 📀                                              |                                          | L          |
|     |                                                    | 上午9:02                                   |            |
|     | 平台特色:                                              |                                          |            |
|     | 前面向普教校融合业务                                         | <ol> <li>、幼教和职教扱<br/>的信息化校园解認</li> </ol> | 星供银<br>央方案 |
|     | 新解决校园     全、校园公司     理等需求为                         | l支付、校园出 <i>)</i><br>活、家校互动、修<br>服务宗旨     | 、ロ安<br>建康管 |
|     | 行是以创建   便捷校园为:                                     | 智慧学校、平安<br>主的服务平台                        | 校园、        |
|     |                                                    |                                          |            |
|     | 开通服务                                               |                                          |            |
|     | 操作指南                                               |                                          |            |
|     | 水电缴费                                               |                                          |            |
|     | 车辆缴费                                               |                                          |            |
|     | 水卡充值                                               |                                          |            |
|     | = 登录                                               | ≡ 特色功能                                   | ≡ 更多服务     |

### 4.填写注册信息

①输入手机号,点"验证码";

②输入获取到的验证码,在"密码"处输入6到 20位的密码;

③在"机构"处选择孩子就读学校;

④在"部门"处选择孩子就读班级;

⑤在"学生"处输入孩子姓名;

⑥在"关系"处选择亲子关系;

⑦点"绑定";

⑧提示创建家长账号成功后,点击"确认"自动 跳转到晋尚学智慧校园界面;

| 💵 o 46.111 46.111 🙃 |              |
|---------------------|--------------|
| × 智慧校园              |              |
|                     | 家长注册         |
| 手机号                 | 请输入手机号       |
| 验证码                 | 请输入短信验证码 验证码 |
| 密码                  | 请输入6-20位长度密码 |
| 机构                  | 选择机构         |
| 验证方式                | ○ 卡号 < 🕏 姓名  |
| 部门                  | 请先选择机构       |
| 学生                  | 请先选择部门       |
| 关系                  | 请选择关系        |
|                     | 绑定           |

#### 3.选择"家长注册";

| ê lh.º lh.º a 💷 | 0 ®             | i \$93% 📖 9:03 |
|-----------------|-----------------|----------------|
| × 智慧校园          |                 |                |
|                 | 登录              |                |
|                 | <b>逐</b><br>晋尚学 |                |
| 用户名             | 用户名             |                |
| 密码              | 密码              | 忘记密码           |
|                 | 登录              |                |
|                 | 老师注册            | 家长注册           |

| 🖽 D 46'''III 46'''III 😂 🖥                  |                                       |
|--------------------------------------------|---------------------------------------|
| × 智慧校园                                     |                                       |
| <                                          | 家长注册                                  |
| 手机号                                        | 15536032293                           |
| 验证码                                        | 875431 93                             |
| 密码                                         |                                       |
| 机构                                         | 晋城市聚能金智学校                             |
|                                            | 上日<br>提示<br>创建家长账号成功<br>确认            |
| ᡂ <sup>в</sup> "щ <sup>4</sup> щ<br>X 智慧校园 | 株÷<br>跳 点<br>計 确<br>以 下<br>界<br>面<br> |
| 班级<br>1807                                 | 卡状态正常                                 |

| <b>全</b><br>一卡通充值 | 我的钱包             | 不安校园                                                                                                    |
|-------------------|------------------|----------------------------------------------------------------------------------------------------|
| <b>经</b><br>请假管理  | 通知公告             | 家庭作业                                                                                                    |
| <b>迎</b><br>学习成绩  | <b>一</b><br>学生评价 | <b>没</b> 班级圈                                                                                                    |
| <b>②</b><br>德育评价  | <b>⑤</b><br>消费分析 | <b>泛</b><br>校园缴费                                                                                                    |
| <b>冬</b><br>校务报修  | 家长留言             | 校园信箱                                                                                                    |
| <b>企</b><br>订餐管理  | <b>定</b><br>校园吹风 | <b>②</b><br>健康管理                                                                                                    |
| 合                 |                  | <ul><li>(i)</li><li>(i)</li>&lt;</ul> |

第三步:如何使用。

1.点击进入"我的钱包";

| ۵ اللہ: <sup>46</sup> ما 🖾 🔍 | 0*               | 10174% 💷 2:55                    |
|------------------------------|------------------|----------------------------------|
| × 智慧校园                       |                  | <br>&                            |
| 班级<br>1807                   |                  | 卡状态<br>正常                        |
| <b>全</b><br>一卡通充值            | 我的钱包             | 不安校园                             |
| <b>这</b><br>请假管理             | <b>证</b><br>通知公告 | 家庭作业                             |
| 学习成绩                         | <b>一</b><br>学生评价 | <b>没</b> 班级圈                     |
| ⑦                            | <b>了</b><br>消费分析 | <b>全</b><br>校园缴费                 |
| <b>冬</b><br>校务报修             | 家长留言             | 校园信箱                             |
| <b>记</b><br>订餐管理             | <b>定</b><br>校园吹风 | ② 健康管理                           |
| 合                            |                  | <ul><li>(○)</li><li>设置</li></ul> |

# 2.选择学校: "\*\*\*中学";

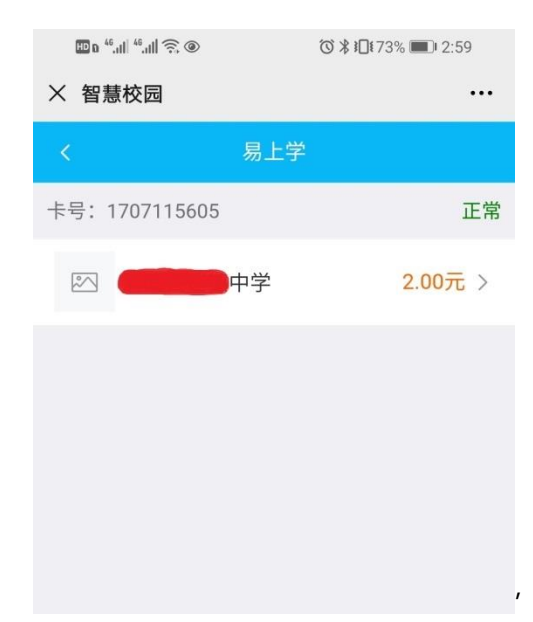

3.进入报表界面(默认消费报表界面),家长可 以查看学生的消费记录;

| HD E               | a 46.ull 46.ull 🙃 🐵 | ☺ 🕸 🔲 73% 📖 2:59           |
|--------------------|---------------------|----------------------------|
| × 智                | 冒慧校园                | •••                        |
|                    | •                   | 中学                         |
|                    | 消费报表                | 充值报表                       |
|                    | 今日消费<br>-5.00       | 本月消费<br>- <del>98.00</del> |
|                    |                     | 现金充值明细                     |
| 食堂<br>2021-        | -01-19 06:46:51     | -3.00元                     |
| 食堂<br>2021-        | -01-19 06:46:02     | -2.00元                     |
| 食堂<br>2021-        | -01-17 12:14:26     | -7.00元                     |
| <b>食堂</b><br>2021- | -01-14 12:09:12     | -6.00元                     |
| 食堂<br>2021-        | -01-14 06:46:35     | -2.50元                     |
| 食堂<br>2021-        | -01-14 06:43:03     | -3.00元                     |
| 食堂<br>2021-        | -01-12 12:10:36     | -6.00元                     |
| <b>食堂</b><br>2021- | -01-11 18:57:21     | -8.00元                     |

5.家长下次进入"晋尚学",直接点击 "登录"—"开通服务",即可进入智慧 校园界面;

#### 备注:

教职员工若需实时了解本人校园帐户 消费、充值和余额等情况,无需注册,需 找卡务室老师后台完善信息后,即可通过 手机号和密码登录(默认密码:123456), 密码可自行修改。

### 4.选择"充值报表",可以查看学生的充值记录;

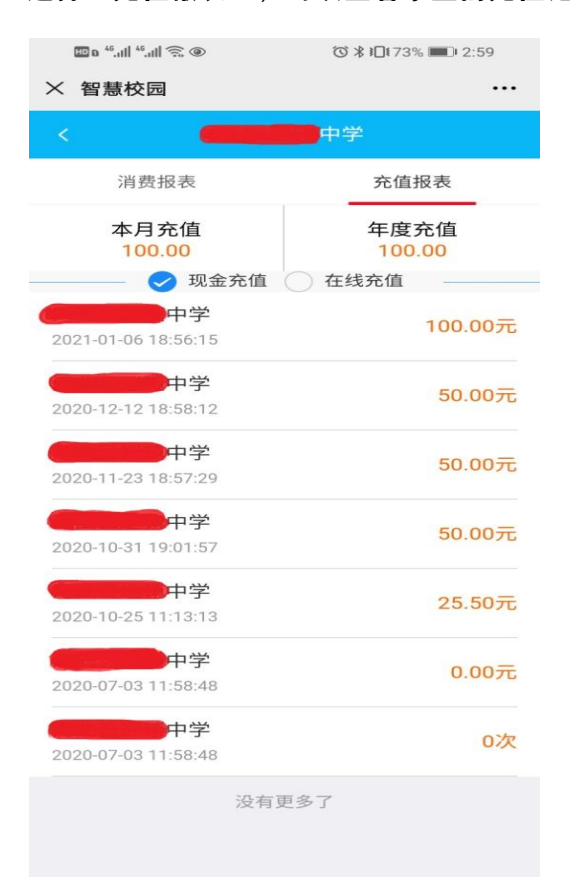